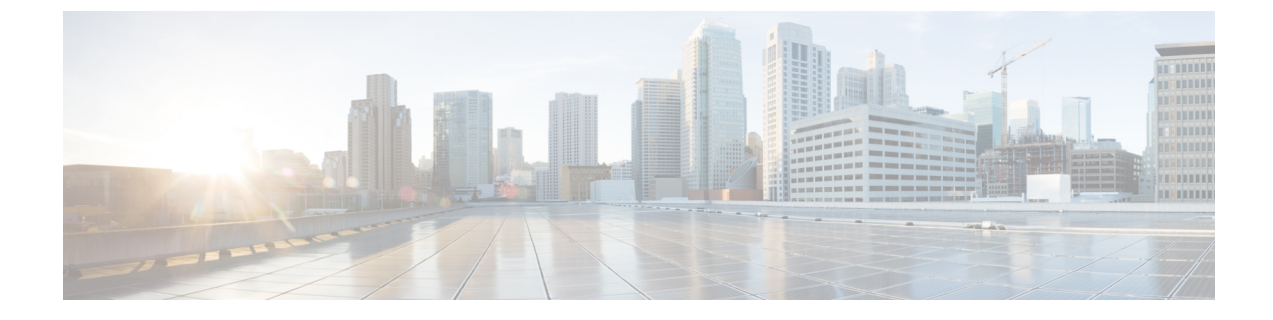

# **Cisco WebEx Meeting Integration**

• Configure Conferencing for a Cloud-Based Deployment Using Cisco WebEx Meeting Center, on page 1

## Configure Conferencing for a Cloud-Based Deployment Using Cisco WebEx Meeting Center

Configure the appropriate settings with the Cisco WebEx Administration Tool and assign the meeting and conferencing capabilities to the appropriate users.

### Authentication with Cisco WebEx Meeting Center

You can use the following types of authentication with Cisco WebEx Meeting Center:

• Direct Authentication — The client can pass user credentials directly to Cisco WebEx Meeting Center.

To enable direct authentication, complete the following steps:

1. Create user accounts for Cisco WebEx Meeting Center using the Cisco WebEx Administration Tool.

Cisco WebEx Meeting Center must validate user credentials in a direct authentication scenario. The user accounts hold the credentials so that Cisco WebEx Meeting Center can validate them when the client attempts to authenticate.

2. Specify Cisco WebEx Meeting Center credentials in the client interface.

See the Overview of Loosely Coupled Integration topic for more information.

#### **Related Topics**

Disable Instant WebEx Meeting Menu Option, on page 2 Specify Conferencing Credentials in the Client, on page 2

### **Disable Instant WebEx Meeting Menu Option**

#### Procedure

| Step 1 | Remove one of the following registry keys to disable Instant WebEx Meeting menu option.                                                              |
|--------|----------------------------------------------------------------------------------------------------|
|        | 64 bit versions of Windows— HKEY_LOCAL_MACHINE\SOFTWARE\Wow6432Node\Microsoft\Camunicator\SessionManager\Apps\{7DE5E338-CF87-4824-810D-3822EDEFE97E} |
|        | • 32 bit versions of Windows—<br>HKEY_LOCAL_MACHINE\SOFTWARE\Microsoft\Communicator\SessionManager\Apps\{7DE5E338-CF87-4824-810D-3822EDEFE97E}       |
| Step 2 | Restart the client for this to take effect.                                                                                                    |
|        | Related Topics<br>Authentication with Cisco WebEx Meeting Center, on page 1                                                                          |

Specify Conferencing Credentials in the Client, on page 2

## **Specify Conferencing Credentials in the Client**

Users can specify their credentials in the Meetings tab on the Options window.

To open the **Options** window, select **File** > **Options**.

#### **Related Topics**

Authentication with Cisco WebEx Meeting Center, on page 1 Disable Instant WebEx Meeting Menu Option, on page 2